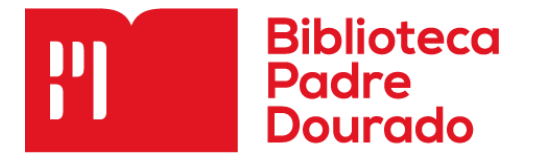

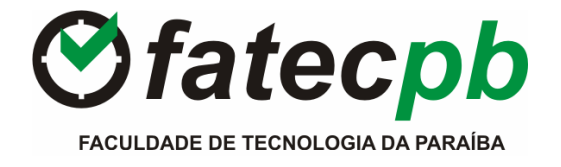

## Tutorial de como fazer renovação online

 Na página inicial do site da FATEC - PB, procure a opção "Institucional" e clique em "Biblioteca".

| <b>⊘</b> fatecpb               | INSTITUCIONAL CURSOS  | INSCREVA-SE SERVIÇOS          |
|--------------------------------|-----------------------|-------------------------------|
|                                | CENTRO UNIVERSITÁRIO  |                               |
|                                | ESTRUTURA             | - The second                  |
|                                | BIBLIOTECA            |                               |
|                                | COOPERE               |                               |
|                                | PUBLICAÇÕES           |                               |
|                                | СРА                   | TO ON-LINE                    |
|                                | ENADE                 |                               |
|                                | COMITÊ DE ÉTICA       | A, DAS 8N AS 21N<br>95 Åe 125 |
|                                | DCE E DAS             | 011 AS 1211                   |
|                                | DIRIGENTES            |                               |
| ( ATENDIMENTIC<br>E NOVAS MATE | C SETORES E TELEFONES |                               |
|                                | PCALENDÁRIO           |                               |
|                                | PROJETOS              |                               |

 Após carregar o site, procure a opção "Portal SIABI WEB" e clique em "Consultar acervo".

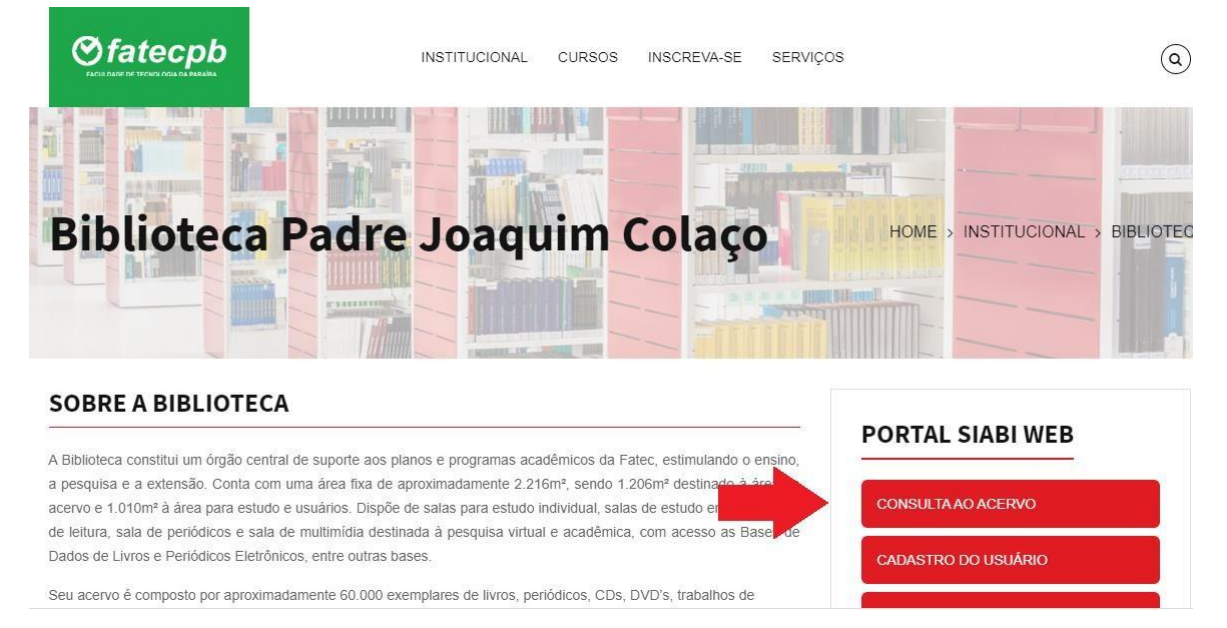

3. Insira sua Matrícula e Senha e clique na opção "OK" para acessar sua conta.

| Biblio<br>Padr<br>Dour | SOCIEDADE DE ENSINO SUPERIOR DA PARAÍBA                                                                   | Ŷ                         | Biblioteca<br>Padre<br>Dourado |  |  |
|------------------------|----------------------------------------------------------------------------------------------------|---------------------------|--------------------------------|--|--|
| = 🔒 Menu               | Portal Consulta Autores Assuntos Destaques Links Notícias Faleconosco Áreado Usuário                      | Cadastre-se               | A- <b>A</b> A+()               |  |  |
| Consulta A             | o Acervo                                                                                                  | FILTROS                   | Como pesquisar?                |  |  |
|                        |                                                                                                    | Biblioteca                |                                |  |  |
| Pesquisa Rápida        | Pesquisa por Campo Pesquisa Avançada                                                                      | Biblioteca Central        | -                              |  |  |
| Termo de               | Exemplo: Cretella Direito internacional 2014                                                              | Coleção                   |                                |  |  |
| pesquisa               | Pesquisar palavras próximas: Sim 🔘 Não 💿                                                                  | Material                  |                                |  |  |
| PESOULSE               | IMULTANEAMENTE NOC CAMOOS' Título Autor Reconscibilidade Número de Chamada Série ISBN Local de Dublicação | TODOS os tipos de materia | is selecionados 🔹 👻            |  |  |
| Editora, Ano de        | Publicação, Edição, Registro Bibliográfico ou Assuntos.                                                   | Idioma TODOS - A          | Ano Pub. a                     |  |  |
|                        | PESQUISAR LIMPAR                                                                                          | Opções de ordenação:      | Título / Ano(desc) 🔹           |  |  |
|                        | Meu Espaço na Biblioteca                                                                                  |                           |                                |  |  |
| Matri                  | sula                                                                                                    |                           |                                |  |  |
| Numé                   | rica e com 6 dígitos                                                                                      |                           |                                |  |  |
| Ainda n                | ão possui cadastro <mark> <u>Cadastre-se aqui.</u></mark>                                                 |                           |                                |  |  |
|                        | Entrar Cancelar                                                                                           |                           |                                |  |  |
|                        | RECUPERAR SENHA                                                                                           |                           |                                |  |  |

 Ao acessar sua conta, clique na opção "renovar" e marque o(s) título(s) que você deseja fazer a renovação. Após realizar a renovação, verifique se a data de devolução foi alterada.

| A Menu F    | Portal Consi | ulta Autores                                                                                                    | Assuntos | Destaques | Links    | Notícias           | Fale co      | nosco                |                                                                                                    |                                                   | A- <b>A</b>                                |  |
|-------------|--------------|----------------------------------------------------------------------------------------------------|----------|-----------|----------|--------------------|--------------|----------------------|----------------------------------------------------------------------------------------------------|---------------------------------------------------|--------------------------------------------|--|
| Meus Emprés | STIMOS       | MEU CADASTRO<br>• Matricula: 20210054<br>• Nome: Carlos F elipe da Silva<br>• Departamento : 013 - Biblioteca<br>• Cargo::55 - Psicologia<br>• Categoria: :03 - Funcionário<br>• Sexo::M<br>Dados de Contato<br>• Telefones :<br>• E-mail : |          |           |          |                    |              | ۲                    | Dados Complementares<br>- Função:<br>- Lotação:<br>- Pai:<br>- Mãe<br>- Data Nascimento:<br>- Aniversário<br>ALTERAR SENHA<br>DECLARAÇÃO DE SIT. REGULAR<br>CCC |                                                   |                                            |  |
| Biblioteca  | Material     | Título                                                                                                    |          |           | R        | etirada            | Tipo<br>Emp. | Número<br>Renovaçõe: | Previsão<br>Bevolução                                                                                                    | o Responsável                                     | Opções                                     |  |
| SESP        | 028633       | Ação e omissão no direito penal : dois<br>estudos de Günther Jakobs                                                                                                    |          |           |          | 3/04/21<br>4:59:00 | Normal       | 0 de 3               | 30/06/21                                                                                                    | JOANA PAULA DE<br>OLIVEIRA                        | 🖏 Renovar                                  |  |
| SESP        | L022154      | Prática jurídica penal                                                                                                    |          |           | 13<br>14 | 3/04/21<br>4:59:00 | Normal       | 0 de 3               | 30/06/21                                                                                                    | JOANA PAULA DE<br>OLIVEIRA                        | 🕑 Renovar                                  |  |
| SESP        | L032470      | Direito penal: parte especial: dos crimes<br>contra a propriedade imaterial a dos<br>crimes contra a paz pública                                                                                                    |          |           |          | 3/04/21<br>4:59:00 | Normal       | 0 de 3               | 30/06/21                                                                                                    | JOANA PAULA DE<br>OLIVEIRAAtivar o<br>Acesse as o | Renovar<br>Vindows<br>onfigurações do comp |  |

5. Para sair da sua conta, clique na opção "Saída Segura do Sistema".